#### Étiquette sur l'appareil:

#### Étiquette sur la cellule électrolytique / cellule de remplacement

MOOV - MODÈLE DE CELLULE DE REMPLACEMENT JUST SALT # RC30

Électrode de rechange pour électrolyseur au sel JUST SALT

GÉNÉRATEUR DE CHLORE

LUTTE CONTRE LES BACTÉRIES ET LES ALGUES POUR : Eaux de piscine et spa

#### DOMESTIQUE

Un maximum de 160,000 L d'eau peut être traité avec une unité de JUST SALT Production maximale d'acide hypochloreux équivalente à 572 g de chlore libre disponible par jour Pour les piscines, une plage de 1 à 3 ppm de chlore libre disponible doit être maintenue. [ET/OU] Pour les spas, une plage de 3 à 5 ppm de chlore libre disponible doit être maintenue.

LIRE L'ÉTIQUETTE ET LE MANUEL D'INSTRUCTIONS AVANT UTILISATION TENIR HORS DE LA PORTÉE DES ENFANTS

No. D'HOMOLOGATION 34665 LOI SUR LES PRODUITS ANTIPARASITAIRES

AVIS À L'UTILISATEUR: Ce produit antiparasitaire doit être employé strictement selon le mode d'emploi qui figure sur la présente étiquette. L'emploi non conforme à ce mode d'emploi constitue une infraction à la Loi sur les produits antiparasitaires.

Ne pas utiliser cet appareil avec des produits à base de bromure

Moov Sales Agency Inc. 6330 Zephirin Paquet local 1A, Québec, Québec G2C 0M3450-328-5858 Notice d'utilisation

Électrolyseur de sel

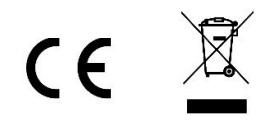

PAPI004172-M - Version 20.09

# SOMMAIRE

| 1. | FON          | ICTIONS  | DE L'EQUIPEMENT                                                      | 2   |  |  |
|----|--------------|----------|----------------------------------------------------------------------|-----|--|--|
| 2. | SCH          | EMA D'I  | NSTALLATION                                                          | 3   |  |  |
| 3. | COF          | FRET ÉLI | ECTRONIQUE                                                           | . 4 |  |  |
|    | 3.1.         | Premièr  | e mise en service                                                    | . 4 |  |  |
|    | 3.2. Clavier |          |                                                                      |     |  |  |
|    | 3.3.         | Voyants  | 5                                                                    | . 5 |  |  |
|    | 3.4.         | Écran    |                                                                      | . 5 |  |  |
|    | 3.5.         | Navigat  | ion dans les menus                                                   | . 6 |  |  |
|    | 3.6.         | Fonctio  | nnalités                                                             | . 7 |  |  |
|    |              | 3.6.1.   | Sélection de la langue d'affichage                                   | 7   |  |  |
|    |              | 3.6.2.   | Réglage de la date et de l'heure                                     | 7   |  |  |
|    |              | 3.6.3.   | Spécification du volume de la piscine                                | . 7 |  |  |
|    |              | 3.6.4.   | Spécification du type de correcteur pH                               | . 7 |  |  |
|    |              | 3.6.5.   | Spécification de la concentration du correcteur pH                   | . 7 |  |  |
|    |              | 3.6.6.   | Paramétrage des capteurs                                             | . 8 |  |  |
|    |              | 3.6.7.   | Ajustage de la mesure de la température de l'eau                     | . 9 |  |  |
|    |              | 3.6.8.   | Ajustage de la mesure du taux de sel                                 | . 9 |  |  |
|    |              | 3.6.9.   | Ajustage de la mesure du pH                                          | . 9 |  |  |
|    |              | 3.6.10.  | Réglage de la fréquence d'inversion du courant alimentant la cellule | . 9 |  |  |
|    |              | 3.6.11.  | Sélection du mode de fonctionnement de l'électrolyseur               | . 9 |  |  |
|    |              | 3.6.12.  | Réglage de la consigne de production                                 | 10  |  |  |
|    |              | 3.6.13.  | Réglage de la consigne pH                                            | 10  |  |  |
|    |              | 3.6.14.  | Réglage de la consigne ORP                                           | 10  |  |  |
|    |              | 3.6.15.  | Mode Boost                                                           | 10  |  |  |
|    |              | 3.6.16.  | Étalonnage des sondes : informations préalables importantes          | 11  |  |  |
|    |              | 3.6.17.  | Étalonnage de la sonde pH                                            | 11  |  |  |
|    |              | 3.6.18.  | Étalonnage de la sonde ORP                                           | 12  |  |  |
|    |              | 3.6.19.  | Activation/désactivation de la régulation pH                         | 12  |  |  |
|    |              | 3.6.20.  | Injection manuelle                                                   | 12  |  |  |
|    |              | 3.6.21.  | Communication Bluetooth                                              | 13  |  |  |
|    |              | 3.6.22.  | Test de chloration                                                   | 13  |  |  |
|    |              | 3.6.23.  | Réinitialisation des paramètres                                      | 13  |  |  |
|    | 3.7.         | Sécurité | ŚS                                                                   | 14  |  |  |
|    |              | 3.7.1.   | Mode hivernage                                                       | 14  |  |  |
|    |              | 3.7.2.   | Alarmes                                                              | 14  |  |  |
|    |              | 3.7.3.   | Précautions importantes concernant la pompe péristaltique            | 16  |  |  |
|    | 3.8.         | Informa  | tions complémentaires                                                | 16  |  |  |
| 4. | GAR          | ANTIE    |                                                                      | 17  |  |  |

# 1.

| Modèle | Production de chlore<br>par électrolyse | Régulation du pH | Contrôle de la production<br>de chlore avec sonde ORP |
|--------|-----------------------------------------|------------------|-------------------------------------------------------|
| UNO    | ~                                       |                  |                                                       |
| DUO    | ~                                       | ~                |                                                       |
| PRO    | ~                                       |                  |                                                       |

# 2. SCHÉMA

# Ι

- Les connexions électriques au niveau de la cellule ne doivent pas être orientées vers le haut, afin d'éviter tout dépôt d'eau ou d'humidité sur celles-ci.
- Le bidon de correcteur pH doit être suffisamment éloigné de tout appareillage électrique et de tout autreproduit chimique.

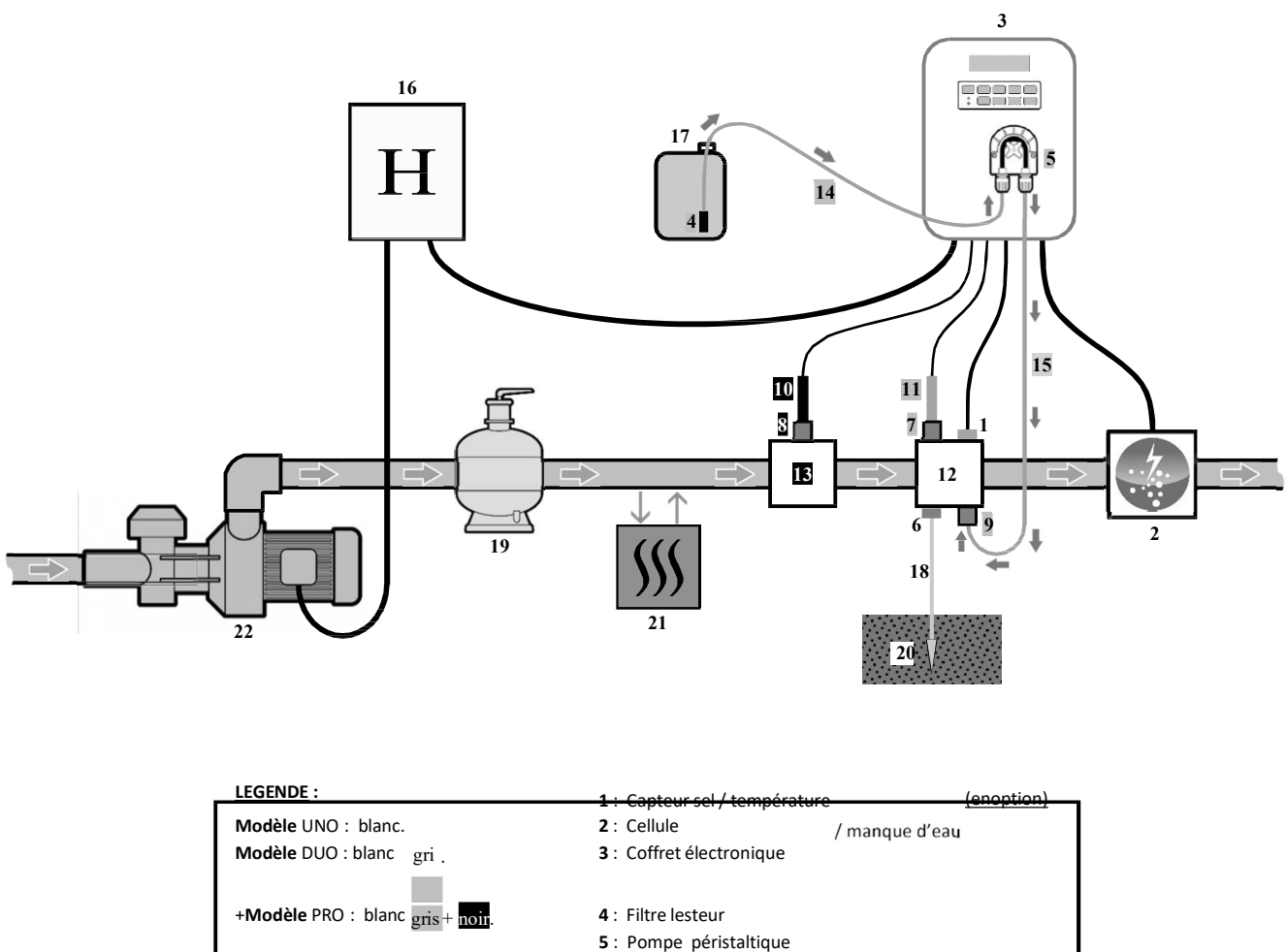

- 6 : Terre de piscine (enoption)
- 7, 8 : Porte-sonde
  - 9: Raccord d'injection
- 10: Sonde ORP 11 : Sonde pH
- 12, 13 : Support
- 14, 15 : Tuyau semi-rigide

#### ELEMENTS NON FOURNIS :

16 : Alimentation électrique
17 : Bidon de correcteur pH
18 : Câble de cuivre
19 : Filtre
20 : Piquet de terre
21 : Pompe à chaleur
22 : Pompe de filtration

# 3.1. Première mise en service

| Menus<br>successifs   | Réglages possibles                                                                                                    | Navigation                                              |
|-----------------------|----------------------------------------------------------------------------------------------------|---------------------------------------------------------|
| Langues<br>FRANCAIS   | <ul> <li>Français</li> <li>English</li> <li>Deutsch</li> <li>Español</li> <li>Italiano</li> <li>Nederlander</li> <li>Portugués</li> </ul> | Pour chaque paramètre, sélectionner une donnée avec les |
| Volume<br>50 m3       | De 10 à 200 m <sup>3</sup> , par pas de 10.                                                                                               |                                                         |
| Date 01/01/01         | Jour / Mois / Année                                                                                                    |                                                         |
| Heure XX:XX           | Heure / Minute                                                                                                    |                                                         |
| Afficha9e<br>En li9ne | <ul><li>En ligne</li><li>Tableau de bord</li></ul>                                                                                        |                                                         |

A la première mise sous tension du coffret électronique, effectuer la programmation ci-dessous.

# 3.2. Clavier

| TOUCHE DE<br>COMMANDE<br>(selon modèle) |     | FONCTION                                                                                                    |
|-----------------------------------------|-----|----------------------------------------------------------------------------------------------------|
| ප <sub>MENU</sub>                       |     | <ul> <li>Mise en marche du coffret électronique.</li> <li>Quelques minutes après la mise en marche, la production démarre automatiquement (avec ou sans contrôle ORP).</li> <li>Mise à l'arrê t du coffret électronique (faire un appui long).</li> <li>A la mise à l'arrêt, l'écran et le voyant vert s'éteignent, le voyant rouge s'allume.</li> <li>Si une alarme est déclenchée, appuyer préalablement sur pou<sup>r</sup> la mise à l'arrêt.</li> <li>Accès aux menus</li> </ul> |
| BO                                      | OST | Mise en marche du mode Boost pour une durée de 24 heures                                                                                                    |
| T°C                                     |     | <ul> <li>Affichage de la température de l'eau durant quelques secondes (uniquement si l'affichage par défaut est réglé en « Affichage en ligne »).</li> <li>Accès direct au menu « Paramàtrice - Direct ada Tame » (faire un annui long).</li> </ul>                                                                                                    |
| SA                                      | LT  | <ul> <li>Affichage du taux de sel durant quelques secondes <sup>(uniquement si l'affichage par défaut est réglé en « Affichage en ligne »).</sup></li> <li>Accès direct au menu «<sup>Paramàtres - Direct ade Sel</sup>» (faire un appui long).</li> </ul>                                                                                                    |
| р                                       | н   | <ul> <li>Cettetouchedecommande estprésente uniquement surlesmodèles DUO etPRO.</li> <li>Accès direct au menu « Rédulation PH - Et alonnade » (faire un gapui long)</li> </ul>                                                                                                    |
|                                         |     | Sélection d'une valeur ou d'une donnée                                                                                                    |
| ら                                       |     | <ul> <li>Annulation d'une saisie .</li> <li>Retour au menu précédent.</li> <li>Mise à l'arret du mode Boost.</li> </ul>                                                                                                    |
| ок                                      | >   | <ul> <li>Validation d'une saisie .</li> <li>Entrée dans un menu.<br/>Acquittement d'une alarme.</li> </ul>                                                                                                    |

# 3.COFFRETÉLECTRONIQUE

# 3.3. Voyants

| Couleur | État              | Signification                                            |
|---------|-------------------|----------------------------------------------------------|
| Vert    | Allumé en continu | Production en marche                                     |
| Device  | Allumé en continu | Coffret électronique à l'arrêt, ou mode hivernage activé |
| Rouge   | Clignotant        | Alarme déclenchée                                        |

# 3.4. Écran

- Si affichage clignotant : information en attente de validation, ou alarme déclenchée.
- Si affichage figé : information validée ou en lecture seule.

|                | AFFICHAGE PAR DEFAUT             |                                    |                                                                                                    |                                                                                          |
|----------------|----------------------------------|------------------------------------|----------------------------------------------------------------------------------------------------|------------------------------------------------------------------------------------------|
| MODÈLE         | Réglage<br>via le menu<br>«<br>» | Aperçu                             | SIGNIFICATION                                                                                                    |                                                                                          |
|                | Affichage en ligne               | PROD. XXX %                        | <b>Consigne de</b><br>Le point juste après « <sub>PROD</sub> » s'a<br>en marche (témoin supplémenta                                                         | e production<br>ffiche lorsquela production est<br>aire au voyant vert).                 |
| UNO            | Tableau de bord                  | XXX X. XX.X 9/L<br>XX.X °C         | Consigne de production<br>Le point juste après « »<br>s'affiche lorsque la production<br>est en marche (témoin<br>supplémentaire au voyant<br>vert).        | Taux de <b>s</b> el<br>Température de l'eau                                              |
|                |                                  |                                    | Consigne de                                                                                                    | production                                                                               |
|                | Affichage en ligne               | PROD. XXX %<br>PH X.X              | Le point juste après « PROD » s'affiche lorsque la production e<br>en marche (témoin supplémentaire au voyant vert).                                        |                                                                                          |
| DUO<br>PRO (1) | Tableau de bord                  | ХХХ %. ХХ.Х 9/L<br>РН Х.Х ХХ.Х °С  | Consigne de production<br>Le point juste après « ½ »<br>s'affiche lorsque la production<br>est en marche (témoin<br>supplémentaire au voyant<br>vert).      | Taux de <b>s</b> el                                                                      |
|                |                                  |                                    | Mesure du pH                                                                                                    | Température de l'eau                                                                     |
|                | Affichage en ligne               | ORP. XXX mU<br>PH X.X              | Mesur<br>Le point juste après « ORP » s'af<br>en marche (témoin supplémenta<br>Mesure                                                                       | re ORP<br>fiche lorsque <sub>la</sub> production est<br>aire au voyant vert).<br>e du pH |
| <b>PRO</b> (2) | Tableau de bord                  | XXX MU. XX.X 9/L<br>PH X.X XX.X °C | Mesure ORP<br>Le point juste après « MU »<br>s'affiche lorsque la production<br>est en marche (témoin<br>supplémentaire au voyant<br>vert).<br>Mesure du pH | Taux de <b>s</b> el<br>Température de l'eau                                              |

(1) : Si mode de fonctionnement de l'électrolyseur réglé en "%".
 (2) : Si mode de fonctionnement de l'électrolyseur réglé en "ORP".

# 3.5. Navigation dans les menus

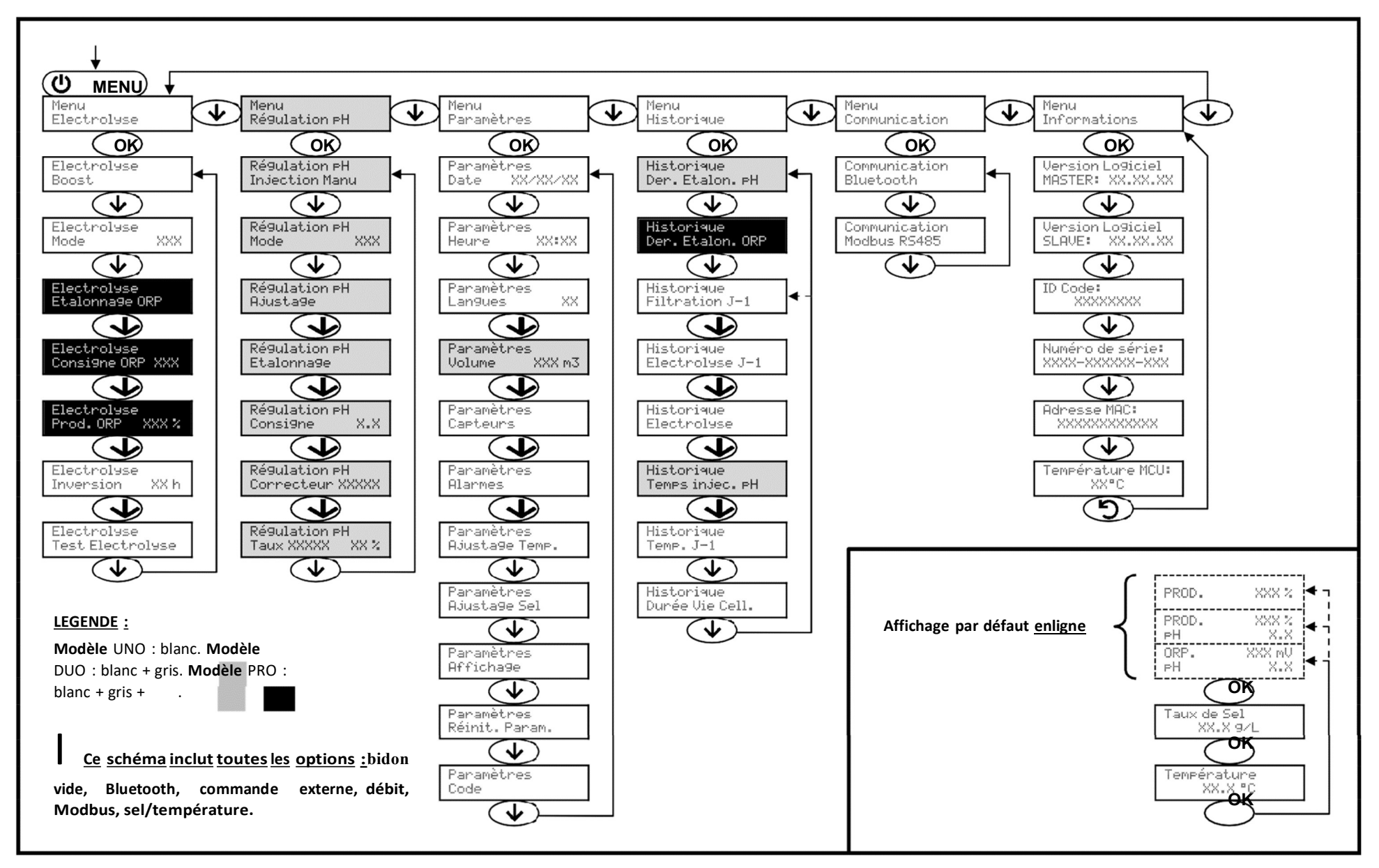

# 3.6. Fonctionnalités

# 3.6.1. Sélection de la langue d'affichage

| Menu                         | Réglages possibles            | Réglage par défaut |
|------------------------------|-------------------------------|--------------------|
|                              | Français                      |                    |
|                              | <ul> <li>English</li> </ul>   |                    |
|                              | Deutsch                       |                    |
| Paramètres<br>Lan9ues >>     | <ul> <li>Español</li> </ul>   | Français           |
| has built 1 as both as and 1 | Italiano                      |                    |
|                              | Nederlander                   |                    |
|                              | <ul> <li>Portugués</li> </ul> |                    |

# 3.6.2. Réglage de la date etde l'heure

| Menu                        | Réglages possibles  | Réglage par défaut |  |
|-----------------------------|---------------------|--------------------|--|
| Paramètres<br>Date XX/XX/XX | Jour / Mois / Année | 01/01/01           |  |
| Paramètres<br>Heure XX:XX   | Heure / Minute      | aléatoire          |  |

# 3.6.3. Spécification du volume de la piscine

| Menu                        | Réglages possibles                          | Réglage par défaut |
|-----------------------------|---------------------------------------------|--------------------|
| Paramètres<br>Volume XXX m3 | De 10 à 200 m <sup>3</sup> , par pas de 10. | 50 m <sup>3</sup>  |

# 3.6.4. Spécification du type de correcteur pH

| Menu             | Réglages possibles | Signification | Réglage par défaut |  |
|------------------|--------------------|---------------|--------------------|--|
| Régulation PH    | Acide              | pH-           | Acida              |  |
| Correcteur XXXXX | Base               | pH+           | Acide              |  |

# 3.6.5. Spécification de la concentration du correcteur pH

| Menu                              | Réglages possibles         | Réglage par défaut |
|-----------------------------------|----------------------------|--------------------|
| Régulation PH<br>Taux XXXXX XX XX | De 5 à 55 %, par pas de 1. | 37 %               |

# 3.6.6. Paramétrage des capteurs

| Menu                   | Capteur        | Paramètre | Réglages possibles                                   | Réglage par défaut |
|------------------------|----------------|-----------|------------------------------------------------------|--------------------|
|                        | Volet/Cmd ext  | Mode      | <ul><li>Volet</li><li>OFF</li><li>Cmd ext</li></ul>  | Volet              |
|                        |                | Туре      | • NO<br>• NC                                         | NO                 |
| Paramètres<br>Capteurs | Débit/Bidon pH | Mode      | <ul><li>Débit</li><li>OFF</li><li>Bidon pH</li></ul> | OFF                |
|                        | Ī              | Туре      | • NO<br>• NC                                         | NO                 |
|                        | Sel            |           | • ON                                                 |                    |
|                        | Température    | -         | OFF                                                  | UN                 |

<u>Cmdext:</u> commande externe.

<u>BidonpH:</u> capteur de bidon vide.

<u>ON :</u> capteur activé.

<u>OFF :</u> capteur désactivé.

<u>NO</u> : contact normalement ouvert.

<u>NC :</u> contact normalement fermé.

| Capteur activé   | Configuration                                                                  | Affichage<br>spécifique | Production     | Régulation du pH |
|------------------|--------------------------------------------------------------------------------|-------------------------|----------------|------------------|
| Valat            | Volet ouvert                                                                   | -                       | Maintenue      |                  |
| Volet            | Volet fermé                                                                    |                         | Divisée par 5* |                  |
| Commando avtorna | Commande actionnée                                                             | -                       | Maintenue      | Maintenue        |
| Commande externe | Commande non actionnée                                                         |                         | Stoppée        |                  |
|                  | Débit suffisant                                                                |                         | Maintenue      |                  |
| Debit            | Débit nul                                                                      | Débit                   | Stoppée        | Stoppós          |
| Bidon vide       | Bidon vide                                                                     | Bidon pH vide           | Maintenue      | stoppee          |
|                  | Bidon non vide                                                                 | -                       | Maintenue      |                  |
| Col              | Taux de sel inférieur à 2,5 g/L<br>(ou 1,5 g/L si équipement Low Salt)         | Alarme<br>Sel Faible    | Stoppée        |                  |
| Sel              | Taux de sel égal ou supérieur à 2,5 g/L<br>(ou 1,5 g/L si équipement Low Salt) | -                       | Maintenue      | Maintenue        |
|                  | Température de l'eau inférieure à 15°C                                         | Mode<br>Hiverna9e       | Stoppée        |                  |
| Température      | Température del'eau égale ou<br>supérieure à 15°C                              | -                       | Maintenue      |                  |

\* Valeur modifiable sur le modèle **PRO**.

# 3.6.7. Ajustage de la mesure de la température de l'eau

→ Si le capteur température est désactivé, le menu ci-dessous n'apparaît pas.

| Menu                         | Réglages possibles                                             | Réglage par défaut |
|------------------------------|----------------------------------------------------------------|--------------------|
| Paramètres<br>Ajusta9e Temp. | De - à + 5°C par rapport à la mesure affichée, par pas de 0,5. | Mesure affichée    |

# 3.6.8. Ajustage de la mesure du taux de sel

 $\rightarrow$  Si le capteur sel est désactivé, le menu ci-dessous n'apparaît pas.

| Menu                       | Réglages possibles              | Réglage par défaut |
|----------------------------|---------------------------------|--------------------|
| Paramètres<br>Ajusta9e Sel | De 1,5 à 8 g/L, par pas de 0,5. | Mesure affichée    |

# 3.6.9. Ajustage de la mesure du pH

| Menu | Réglages possibles            | Réglage par défaut |
|------|-------------------------------|--------------------|
|      | De 6,5 à 7,5, par pas de 0,1. | Mesure affichée    |

# 3.6.10.Réglage de la fréquence d'inversion du courant alimentant la cellule

L'inversion de courant a pour but d'éviter le dépôt de calcaire sur la cellule. Il est impératif de régler correctement la fréquence d'inversion suivant le tableau ci-dessous, afin de maintenir le bon fonctionnement de la celluleàlongterme.

| Dureté de l'eau (°f)      | 0 à 5 | 5 à 12 | 12 à 20 | 20 à 40 | 40 à 60 | > 60 |
|---------------------------|-------|--------|---------|---------|---------|------|
| Fréquence d'inversion (h) | 16    | 10     | 8       | 6       | 4       | 2    |

| Menu                          | Réglages possibles         | Réglage par défaut |
|-------------------------------|----------------------------|--------------------|
| Electrolyse<br>Inversion XX h | De 2 à 24 h, par pas de 1. | 6 h                |

### 3.6.11. Sélection du mode de fonctionnement de l'électrolyseur

| Menu                    | Réglages possibles<br>(selon modèle) | Signification                                                                                             | Réglage par défaut                                                                                |
|-------------------------|--------------------------------------|----------------------------------------------------------------------------------------------------|---------------------------------------------------------------------------------------------------|
|                         | %                                    | Production constante, suivant la consigne de production.                                                  |                                                                                                   |
| Electrolyse<br>Mode XXX | ORP                                  | Contrôle de la production avec<br>sonde ORP, suivant la consigne ORP<br>et la consigne de production ORP. | <ul> <li><u>Pourmodèles UNO etDUO :</u> %.</li> <li><u>Pourmodèle<b>PRO</b> :</u> ORP.</li> </ul> |
|                         | OFF                                  | Nice hors convice de l'électrolyseur.                                                                     |                                                                                                   |

 $\rightarrow$  Le mode de fonctionnement sélectionné est visualisable à l'affichage initial (« PROD » en %, ou « ORP » en mV).

# 3.6.12. Réglage de la consigne de production

| Mode de<br>fonctionnement<br>de<br>l'électrolyseur | Menu                    | Instructions spécifiques                                                                       | Réglages possibles                                                                                      | Réglage par<br>défaut |
|----------------------------------------------------|-------------------------|------------------------------------------------------------------------------------------------|----------------------------------------------------------------------------------------------------|-----------------------|
| %                                                  | Affichage par<br>défaut | Sélectionner directement<br>une valeur avec les<br>touches ↑ ↓ (pas de<br>validation requise). | <ul> <li>De 1 à 100 %, par pas de 1.</li> <li>0 % ou OFF (selon le mode de fonctionnement de</li> </ul> | 100 %                 |
| ORP                                                |                         | -                                                                                              | l'électrolyseur).                                                                                       |                       |

# 3.6.13. Réglage de la consigne pH

| Menu                      | Réglages possibles            | Réglage par défaut |
|---------------------------|-------------------------------|--------------------|
| Régulation PH<br>Consigne | De 6,8 à 7,6, par pas de 0,1. | 7,2                |

# 3.6.14. Réglage de la consigne ORP

| Menu                        | Réglages possibles              | Réglage par défaut |
|-----------------------------|---------------------------------|--------------------|
| Electrolyse<br>Consigne ORP | De 200 à 900 mV, par pas de 10. | 670 mV             |

# 3.6.15. Mode Boost

#### LemodeBoost :

- règle la consigne de production jusqu'à 125 %, pour une durée déterminée.
- peut être stoppé manuellement à tout moment.
- permet de répondre à un besoin de chlore.

# Le mode Boost ne peut se substituer à un traitement choc classique dans le cas d'une eau impropre à la baignade.

- Si le mode Boost est relancé manuellement alors que celui-ci est déjà en marche, le mode Boost se réinitialise pour la durée affichée.
- Il est impossible de mettre en marche le mode Boost si une alarme est déclenchée. Après avoir remédié et acquitté cette alarme, patienter quelques instants afin de pouvoir mettre en marche le mode Boost.
- Lorsque le mode Boost est terminé ou stoppé manuellement, la production se poursuit automatiquement suivant la consigne initiale.
- Le mode Boost se poursuit après une mise hors tension du coffret électronique.

#### Fonctionnementavecuncapteurvolet :

- Il est impossible de mettre en marche le mode Boost lorsque le volet est fermé.
- Si le volet se ferme pendant que le mode Boost est en marche, le mode Boost est stoppé automatiquement.

| Menu                 | Réglages<br>possibles | Réglage<br>par<br>défaut | Mise en marche                                               | Témoin de marche<br>¥ariantes d'affichage<br>spécifique) | Mise à l'arrêt          |
|----------------------|-----------------------|--------------------------|--------------------------------------------------------------|----------------------------------------------------------|-------------------------|
| Electrolyse<br>Boost | • 12 h<br>• 24 h      | 24 h                     | Automatique dès que le<br>réglage de la durée est<br>validé. | 12 h                                                     | Appuyer sur <b>'D</b> . |

# 3.6.16. Étalonnage des sondes : informations préalables importantes

→ La sonde pH fournie d'origine est déjà étalonnée. Il n'est donc pas nécessaire d'effectuer un étalonnage de la sonde pH lors de la première mise en service de l'équipement.

<u>Cependant, il est impératif d'effectuer un étalonnage des sondes pH et ORP à chaque début de saison lors</u> delaremise enservice, etaprès chaque remplacementdesonde.

## 3.6.17. Étalonnage de la sonde pH

- 1) Ouvrir les solutions étalon pH 7 et pH 10 (n'utiliser que des solutions étalon à usage unique).
- Mettre à l'arrêt la filtration (et donc le coffret électronique).
- 3) <u>Silasondeestdéjàinstallée</u> :
  - a) Extraire la sonde du porte-sonde, sans la débrancher.
  - b) Retirer l'écrou du porte-sonde et le remplacer par le bouchon fourni.
  - Si la sonde n'est pas encore installée

Raccorder la sonde au coffret électronique.

- 4) Mettre en marche le coffret électronique.
- 5) Aller au menu « Régulation PH Etalonnage ».
- 6) Effectuer la navigation avec les instructions ci-dessous :

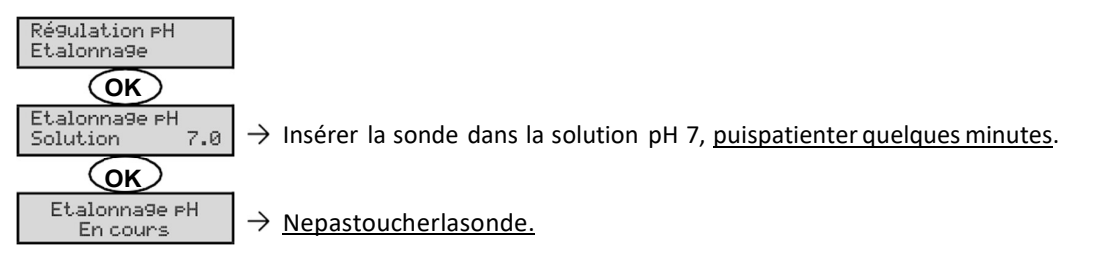

(Patienter quelques instants)

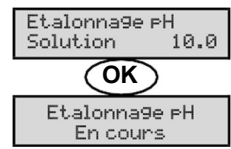

→ a) Rincer la sonde àl'eau courante, puis l'égoutter <u>l'égosuyer</u>.
 b) Insérer la sonde dans la solution pH 10, <u>puispatienter quelques minutes</u>.

- $\rightarrow$  <u>Nepastoucherlasonde</u>.
- (Patienter quelques instants) Ltalonna9e PH Réussi → a

→ a) Rincer la sonde à l'eau courante, puis l'égoutter sans l'essuyer.
 b) Installer la sonde dans le porte-sonde.

- **OU** Etalonna9e PH Echoué
- Effectuer une nouvelle fois la navigation avec les instructions ci-dessus, plusieurs fois si nécessaire. Si l'étalonnage échoue toujours, remplacer la sonde puis effectuer de nouveau un étalonnage.

# 3.6.18. Étalonnage de la sonde ORP

- 1) Ouvrir la solution étalon ORP 470 mV.
- 2) Mettre à l'arrêt la filtration (et donc le coffret électronique).
- 3) Silasondeestdéjàinstallée :
  - a) Extraire la sonde du porte-sonde, sans la débrancher.
  - b) Retirer l'écrou du porte-sonde et le remplacer par le bouchon fourni.

Si la sonde n'est pas encore installée :

Raccorder la sonde au coffret électronique.

- 4) Mettre en marche le coffret électronique.
- 5) Aller au menu « Electrolyse Etalonnage ORP ».
- 6) Effectuer la navigation avec les instructions ci-dessous :

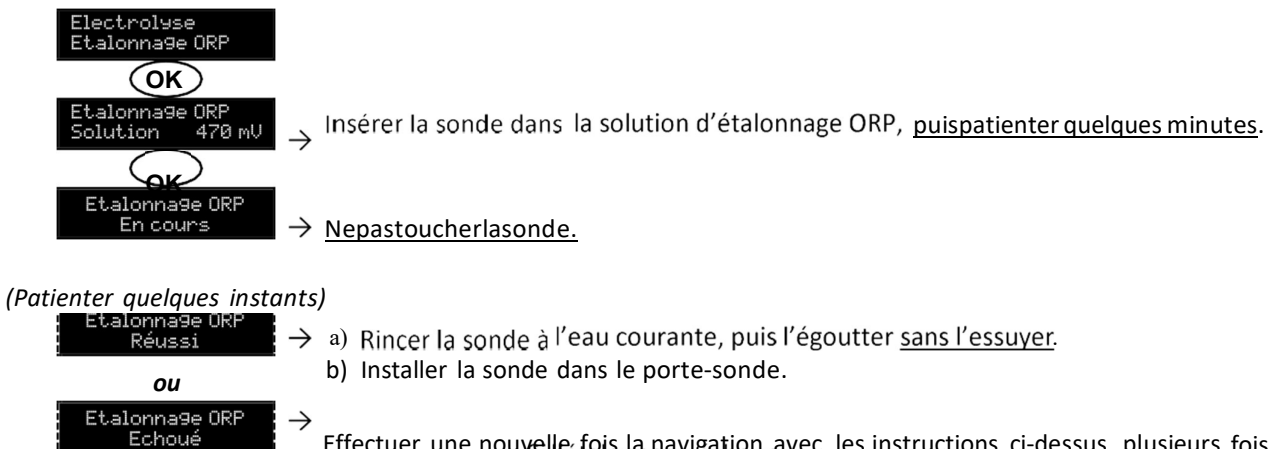

Effectuer une nouvelle fois la navigation avec les instructions ci-dessus, plusieurs fois si nécessaire. toujours, remplacer la sonde puis effectuer de nouveau un étalonnage.

### 3.6.19. Activation/désactivation de la régulation pH

| Menu                  | Réglages possibles               | Réglage par défaut |
|-----------------------|----------------------------------|--------------------|
| Régulation pH<br>Mode | <ul><li>ON</li><li>OFF</li></ul> | ON                 |

# 3.6.20. Injection manuelle

| Menu                            | Fonctions                                                                                                    | Réglages possibles                   | Réglage par défaut | Instructions                                                                                                    |
|---------------------------------|----------------------------------------------------------------------------------------------------|--------------------------------------|--------------------|----------------------------------------------------------------------------------------------------|
| Régulation PH<br>Injection Manu | <ul> <li>Amorçage de la pompe péristaltique et remplissage des tuyaux semi-</li> <li>rigides. Injection de</li> <li>correcteur pH. Moyen de vérification du bon fonctionnement de la pompe péristaltique.</li> </ul> | De 30 s à 10 mn,<br>par pas de 30 s. | 1 mn               | <ul> <li><u>Pourlanceruneinjection :</u><br/>Valider le réglage de la<br/>durée. (La pompe<br/>péristaltique tourne, et un<br/>décompte temporel</li> <li>s'affiche en temps réel.)<br/><u>Pour relancer l'injection</u> et<br/>:</li> <li><u>Appuyet sur</u></li> </ul> |

# 3.6.21. Communication Bluetooth

| Menu                       | Paramètre | Fonction                                                                                                    | Réglages possibles               | Réglage par défaut |
|----------------------------|-----------|----------------------------------------------------------------------------------------------------|----------------------------------|--------------------|
|                            | Mode      | Activation/désactivation de la communication Bluetooth.                                                                                                    | <ul><li>ON</li><li>OFF</li></ul> | ON                 |
| Communication<br>Bluetooth | Appairage | <ul> <li>Détection des appareils<br/>connectables à proximité du<br/>coffret électronique (sous60<br/>secondes).</li> <li>Mise en réseau du coffret<br/>électronique et des<br/>appareils connectés.</li> </ul> | -                                |                    |
|                            | Reset     | Suppression du réseau reliant<br>le coffret électronique aux<br>appareils connectés.                                                                                                    |                                  |                    |

→ Lors d'une mise à jour du logiciel du coffret électronique effectuée en Bluetooth, les 2 voyants (rouge et vert) clignotent alternativement.

# 3.6.22. Test de chloration

ightarrow Ce test est destiné aux professionnels, pour des opérations de maintenance de l'équipement.

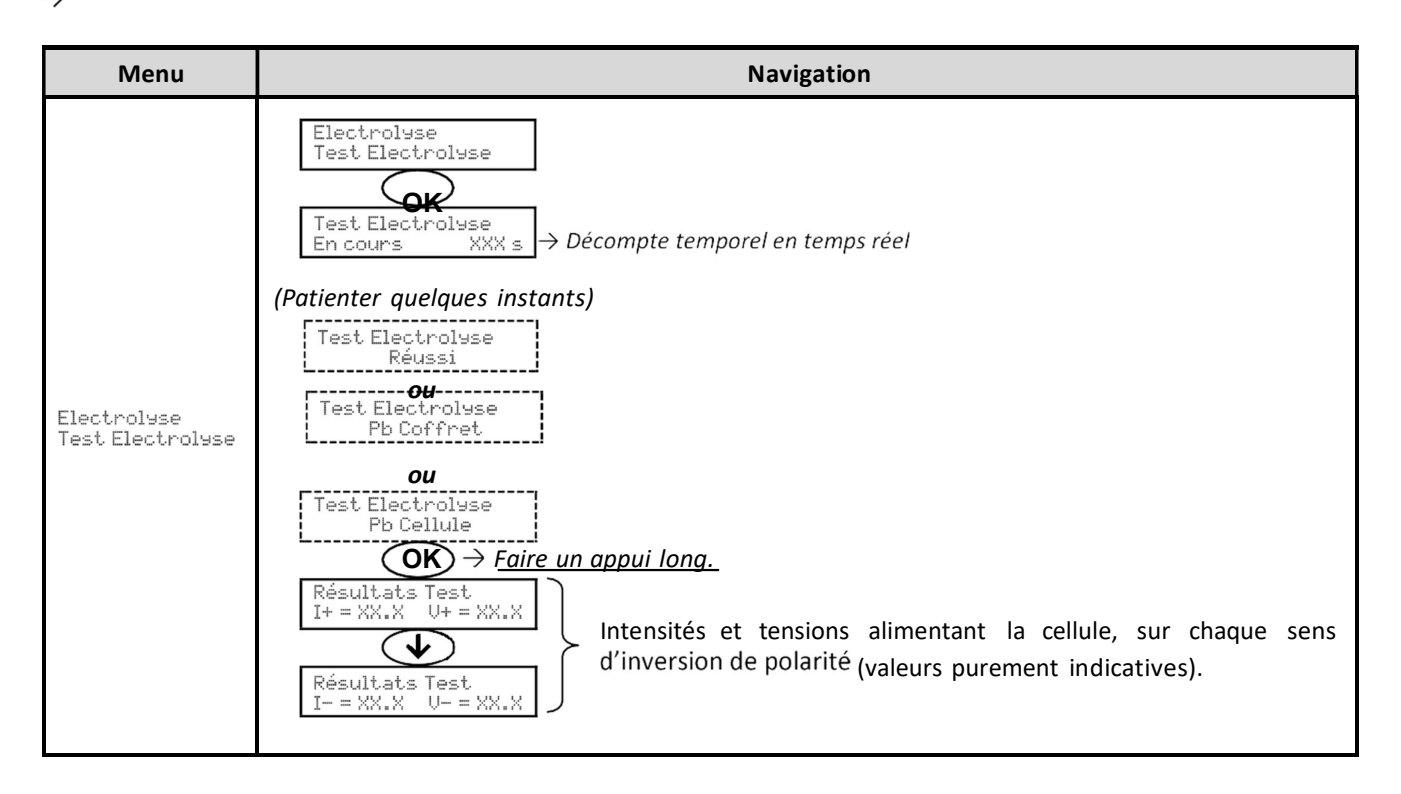

# 3.6.23. Réinitialisation des paramètres

|  | Menu | Mise en garde importante |
|--|------|--------------------------|
|--|------|--------------------------|

La réinitialisation des paramètres annule tous les réglages effectués (configuration d'usine).

# 3.6.21. Communication Bluetooth

| Paramètres<br>Réinit.Param. | Ι |  |
|-----------------------------|---|--|
|-----------------------------|---|--|

# 3.7. Sécurités

## 3.7.1. Mode hivernage

#### • Lemodehivernage :

- est activé par défaut.
- se met en marche automatiquement dès que la température de l'eau est inférieure à 15°C.

#### Lorsque le mode hivernage est en marche :

- Le message « Mode Hivernage » s'affiche.
- La production est stoppée.
- La régulation du pH est maintenue si celle-ci est activée.
- Pour mettre à l'arrêt le mode hivernage : appuyer sur OK.
- Pour désactiver le mode hivernage : aller dans le menu « Paranètres Alarmes », « Alarmes Hivernage ».

### 3.7.2. Alarmes

- Toutesiles alarmes sondvastivées par défaut.
- Toute alarme qui se déclenche s'affiche instantanément à l'écran.
- Pour acquitter une alarme : appuyer sur la touche OK ou Dppui court ou long, selon l'alarme).

| MÉSSAGE<br>AFFICHÉ /    | ACTION<br>ÉSSAGE AUTOMATIQUE<br>FICHÉ / IMMEDIATE |                                    | CALISE                          |                                                                                                    | POSSIBILITÉ DE<br>DESACTIVATION |
|-------------------------|---------------------------------------------------|------------------------------------|---------------------------------|----------------------------------------------------------------------------------------------------|---------------------------------|
| DÉFAUT<br>DÉTECTÉ       | Arrêt de la production                            | Arrêt de la<br>régulation<br>du pH | CAUSE                           | VERIFICATIONS ET REMEDES                                                                                                    | «<br>»                          |
| Alarme<br>Bidon PH vide | Non                                               | Oui                                | Bidon de correcteur<br>pH vide. | Remplacer le bidon de<br>correcteur pH.                                                                                                    | Oui                             |
| Alarme<br>Courant Cel.  | Oui                                               | Non                                | Problème de cellule.            | Vérifier que la cellule n'est<br>pas entartrée.<br>Contrôler et ajuster si<br>nécessaire la <sub>du</sub> fréquenent<br>d'inversion<br>alimentant_la cellule (menu<br>« »).<br>Vérifier que les connexions<br>électriques aux bornes de la<br>cellule sont suffisamment<br>serrées et non oxydées.<br>Vérifier que dela cellule<br>d'alimentation<br>est en bon état. la<br>Vérifier que le connecteur<br>du câble d'alimentation de<br>cellule est raccordé aucoffret<br>électronique. | Non                             |

| MÉSSAGE                  |             | OMATIQUE          |                                                                                                    |                                                                                                    | POSSIBILITÉ DE   |
|--------------------------|-------------|-------------------|----------------------------------------------------------------------------------------------------|----------------------------------------------------------------------------------------------------|------------------|
| AFFICHÉ /                |             | Arrêt de la       | CAUSE                                                                                                    | VERIFICATIONS ET REMÈDES                                                                                                    | VIA LE MENU      |
| DÉFAUT                   | Arrêt de la |                   | CAUSE                                                                                                    |                                                                                                    |                  |
| DÉTECTÉ                  | production  | régulation        |                                                                                                    |                                                                                                    | «                |
| Alarme<br>Débit          | Oui<br>i    | du pH<br>Oui<br>i | d'eau<br><b>Pébitf</b> isant dans le<br>circuit de filtration.<br>i                                                   | <ul> <li>Vérifier que :<br/>le capteur débit est raccordé<br/>au coffret électronique.<br/>le capteur débit<u>erest</u> activé _<br/>(menu-s «<br/>»).</li> <li>Verroinnesodu curceitede</li> <li>la pompe de<br/>filtration fonctionne<br/>correctement.</li> <li>le circuit de filtration n'est<br/>pas bouché.</li> <li>le niveau d'eau dans la<br/>piscine est suffisant.</li> </ul> | »<br>Non         |
| Alarme<br>Défaut com.    | Oui         | Non               | Perte de<br>communication<br>entre la carte de<br>commande et la<br>carte de puissance<br>du coffret<br>électronique. | Contacter un professionnel.                                                                                                    | Non              |
| Alarme<br>Etalonna9e pH  | Non         | Oui               | Étalonnage de la<br>sonde pH incorrect.                                                                               | Effectuer un étalonnage de la<br>sonde pH.                                                                                                    |                  |
| Alarme                   |             | i                 | Succession de 5                                                                                                    | <ul> <li>Vérifier que le bidon de<br/>correcteur pH n'est pas vide.</li> <li>Effectuer une injection<br/>manuelle (menu «Régulation<br/>PH - Injection Manu »).</li> <li>Vérifier l'état du filtre lesteur<br/>et du raccord d'injection.</li> </ul>                                                                                                    | Oui              |
|                          | Non         | Oui               | Succession de 5<br>tentatives de<br>correction du pH<br>infructueuses.                                                | Régulation PH -<br>Consigne Péquistion PH -<br>Vérifier les réglages dans les<br>Correcteur «<br>», «<br>», «<br>» et «                                                                                                    | Oui              |
| Alarme<br>Manque eau     |             |                   | Quantité d'eau                                                                                                    | ».<br>Effectuer un étalonnage de<br>la sonde pH.                                                                                                    |                  |
| Alarme<br>Ré9ulation ORP | Oui         | Oui               | insuffisante dans le<br>circuit de filtration.<br>Mesure ORP hors<br>tolérance durant 24                              | Test.<br>Vérifier <sub>rol</sub> que la pompe de<br>filtration tourne correctement.<br>Effectuer un «<br>».<br>Effectuer un étalonnage de                                                                                                    | Oui              |
|                          | Oui         | Non               | heures<br>(dépassement de ±                                                                                           | 400 mV par rapport à la consigne ORP).                                                                                                    | la sonde<br>ORP. |

Aller dans le menu « » et vérifier que la consigne de production est à 100 %.

| MÉSSAGE              | ACTION AUTOMATIQUE<br>IMMEDIATE |                                    |                                                                                  |                                                                                                    | POSSIBILITÉ DE<br>DESACTIVATION |
|----------------------|---------------------------------|------------------------------------|----------------------------------------------------------------------------------|----------------------------------------------------------------------------------------------------|---------------------------------|
| DÉFAUT<br>DÉTECTÉ    | Arrêt de la production          | Arrêt de la<br>régulation<br>du pH | CAUSE                                                                            | VERIFICATIONS ET REMÈDES                                                                                                    | VIA LE MENU<br>«<br>»           |
| Alarme<br>Sel Faible | Oui                             | Non                                | Taux de sel<br>inférieur à 2,5 g/L<br>(ou 1,5 g/L si<br>équipement Low<br>Salt). | <ul> <li>Contrôler le taux de sel dans<br/>la piscine avec une trousse<br/>d'analyse récente.</li> <li>Faire un appoint de sel si<br/>nécessaire, de manière à<br/>obtenir un taux de sel de 5<br/>kg/m<sup>3</sup> (ou 2,5 kg/m<sup>3</sup> si<br/>équipement Low Salt).</li> </ul> | Oui                             |
|                      |                                 |                                    | Quantité<br>insuffisante d'eau<br>dans le circuit de<br>filtration.              | <ul> <li>Vérifier que la canalisation<br/>au niveau du capteur sel est<br/>totalement remplie d'eau.</li> <li>Faire un appoint d'eau dans</li> </ul>                                                                                                    |                                 |

# 3.7.3. Précautions importantes concernant la pompe péristaltique

Lorsque l'un des 2 messages ci-dessous s'affiche, la pompe péristaltique tourne.

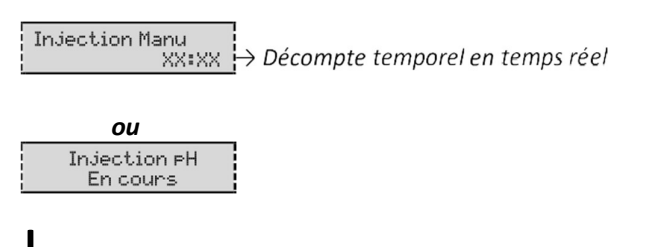

Dans cecas, neretirer enaucun caslafaceavant ducoffret électronique.

 $\rightarrow$  Encasdedoutesurlebonfonctionnement delapompepéristaltique :

- 1) Mettre à l'arrêt le coffret électronique.
- 2) Retirer la face avant du coffret électronique.
- 3) Retirer le tuyau interne à la pompe péristaltique.
- 4) Effectuer une injection manuelle à vide.

# 3.8. Informations complémentaires

| Menu                                 | Signification                               |  |  |  |
|--------------------------------------|---------------------------------------------|--|--|--|
| Version Lo9iciel<br>MASTER: XX.XX.XX | Programme de la carte de commande           |  |  |  |
| Version Lo9iciel<br>SLAVE: XX.XX.XX  | Programme de la carte de puissance          |  |  |  |
| ID Code:<br>XXXXXXXX                 | Code de configuration                       |  |  |  |
| Numéro de série:<br>XXXX-XXXXXX-XXX  | Numéro de série                             |  |  |  |
| Adresse MAC:<br>XXXXXXXXXXXX         | Adresse MAC pour connexion Bluetooth        |  |  |  |
| Température MCU:<br>XX°C             | Température interne au coffret électronique |  |  |  |

# 4. GARANTIE

Avant tout contact avec votre revendeur, merci de bien vouloir vous munir :

- de votre facture d'achat .
- du n° de série du coffret électronique.
- de la date d'installation de l'équipement.
- des paramètres de votre piscine (salinité, pH, taux de chlore, température d'eau, taux de stabilisant, volume de la piscine, temps defiltration journalier, etc.).

Nous avons apporté tous nos soins et notre expérience technique à la réalisation de cet équipement. Il a fait l'objet de contrôle de qualité. Si malgré toute l'attention et le savoir-faire apporter à sa fabrication, vous aviez à mettre en jeu notre garantie, celle-ci ne s'appliquerait qu'au remplacement gratuit des pièces défectueuses de cet équipement (port aller/retour exclu).

#### Duréedelagarantie(datedefacturefaisantfoi)

Coffret électronique : 2 ans.

Cellule : - 1 an minimum hors Union Européenne (hors extension de garantie).

- 2 ans minimum Union Européenne (hors extension de garantie).

Sondes : selon modèle.

Réparations et pièces détachées : 3 mois.

Les durées indiquées ci-dessus correspondent à des garanties standard. Toutefois, celles-ci peuvent varier selon le pays d'installation et le circuit de distribution.

#### Objet de la garantie

La garantie s'applique sur toutes les pièces à l'exception des pièces d'usure qui doivent être remplacées régulièrement. L'équipement est garanti contre tout défaut de fabrication dans le cadre strict d'une utilisation normale.

#### S.A.V.

Toutes les réparations s'effectuent en atelier.

Les frais de transport aller et retour sont à la charge de l'utilisateur.

L'immobilisation et la privation de jouissance d'un appareil en cas de réparation éventuelle ne sauraient donner lieu à des indemnités.

Dans tous les cas, le matériel voyage toujours aux risques et périls de l'utilisateur. Il appartient à celui-ci avant d'en prendre livraison de vérifier qu'il est en parfait état et, le cas échéant, d'émettre des réserves sur le bordereau de transport du transporteur.

Confirmer auprès du transporteur dans les 72 h par lettre recommandée avec accusé réception. Un remplacement sous garantie ne saurait en aucun cas prolonger la durée de garantie initiale.

#### Limited'applicationdelagarantie

Dans le but d'améliorer la qualité de ses produits, le fabricant se réserve le droit de modifier, à tout moment et sans préavis les caractéristiques de ses fabrications.

La présente documentation n'est fournie qu'à titre d'information et n'a aucune implication contractuelle vis-à-vis des tiers.

La garantie du constructeur, qui couvre les défauts de fabrication, ne doit pas être confondue avec les opérations décrites dans laprésente documentation.

L'installation, la maintenance et, de manière plus générale, toutes intervention concernant les produits du fabricant, doivent être réalisées exclusivement par des professionnels. Ces interventions devront par ailleurs être réalisées conformément aux normes en vigueur dans le pays d'installation au jour de l'installation. L'utilisation d'une pièce autre que celle d'origine, annule ipso facto garantie sur l'ensemble de l'équipement.

Sont exclus de la garantie :

- Les équipements et la main d'œuvre fournis par un tiers lors de l'installation du matériel.
- Les dommages causés par une installation non-conforme.
- Les problèmes causés par une altération, un accident, un traitement abusif, la négligence du professionnel ou de l'utilisateur final, les réparations non autorisées, l'incendie, l'inondation, la foudre, le gel, un conflit armé ou tout autre cas de force majeure.

Aucun matériel endommagé suite au non-respect des consignes de sécurité, d'installation, d'utilisation et d'entretien énoncées dans la présente documentation ne sera pris en charge au titre de la garantie.

Tous les ans, nous apportons des améliorations à nos produits et logiciels. Ces nouvelles versions sont compatibles avec les modèles précédents. Les nouvelles versions de matériels et de logiciels ne peuvent être ajoutées aux modèles antérieurs dans le cadre de la garantie.

#### **Miseenœuvredelagarantie**

Pour plus d'informations sur la présente garantie, appelez votre professionnel ou notre Service Après-Vente. Toute demande devra êtreaccompagnée d'une copie de la facture d'achat.